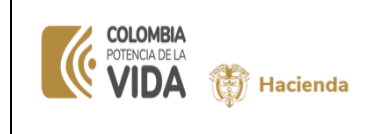

### TABLA DE CONTENIDO

| 1.                | OBJETIVO                                                                                                    |
|-------------------|----------------------------------------------------------------------------------------------------|
| 2.                | ELEMENTOS REQUERIDOS PARA EL CARGUE DE DATOS                                                                                                    |
| 3.<br>SIIF        | GENERALIDADES DEL PROCEDIMIENTO PARA EL INGRESO DE INFORMACIÓN CONTABLE A<br>NACIÓN                                                                   |
| 3.1.<br>Sisт      | PREPARACIÓN DE LOS ARCHIVOS EN EXCEL PARA EL CARGUE DE MOVIMIENTOS EN EL<br>EMA                                                                       |
| 3.1. <sup>-</sup> | 1. PREPARACIÓN ARCHIVO 1                                                                                                    |
| 3.1.2             | 2. PREPARACIÓN ARCHIVO 2                                                                                                    |
| 3.1.3             | <b>3.</b> PREPARACIÓN ARCHIVO <b>3.</b>                                                                                                    |
| 3.2.<br>Man       | <b>P</b> ROCEDIMIENTO PARA EL CARGUE DEL ARCHIVO PLANO CON REGISTROS CONTABLES<br>UALES EN EL SISTEMA INTEGRADO DE INFORMACIÓN FINANCIERA SIIF NACIÓN |
| 3.3.              | RESULTADO DEL CARGUE DE LOS ARCHIVOS PLANOS.                                                                                                    |
| 3.4.              | APROBAR COMPROBANTE CONTABLE MANUAL                                                                                                    |

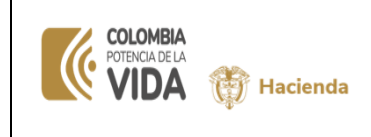

| Fecha:   | dd-mm-aaa |
|----------|-----------|
| Versión: |           |
| Página:  | 2 de 18   |

#### 1. OBJETIVO

Esta guía tiene como propósito que las unidades ejecutoras y subunidades (PCI(s)) que forman parte del SIIF Nación, puedan registrar carga de comprobantes contable manuales complementarios a la gestión financiera.

#### 2. ELEMENTOS REQUERIDOS PARA EL CARGUE DE DATOS

Los diferentes elementos que se requieren para la construcción de la información que contenga los movimientos generados por operaciones formales relacionadas con hechos no transaccionales de las entidades son:

- TCON094 Tabla de Eventos de contables Tipos de Asientos de Interoperabilidad
- TCON095 Tabla de Eventos de contables Relación de cada Tipos de Asientos de Interoperabilidad con un universo códigos contables
- TCON06 Relaciones de Catálogo Contable y Auxiliares
- Listado de Entidades que vincula el código de consolidación y la PCI
- Lista de Terceros por cada tipo de documento, de cuentas bancarias, de catálogos de negocio vigentes para la fecha de registro.
- Periodos contables abiertos para las PCIs con igual código de consolidación de la ECP de conexión.

#### 3. GENERALIDADES DEL PROCEDIMIENTO PARA EL INGRESO DE INFORMACIÓN CONTABLE A SIIF NACIÓN.

Cada Posición de Catálogo Institucional – PCI, entendida como unidad ejecutora o subunidad de la Entidad Contable Pública, preparará tres (3) archivos planos inicialmente en formato Excel, los cuales serán la base para obtener los archivos requeridos para cargue de la siguiente forma:

#### ARCHIVO 1:

Identifica la fecha en que va a imputarse el registro de ese archivo y la descripción de la razón de ese archivo. La descripción podrá tener hasta 250 caracteres y no deberá incluir caracteres especiales.

#### ARCHIVO 2:

Este archivo contendrá los códigos contables a nivel imputable, a seis (6) dígitos o, auxiliar contable directo que se extiende hasta nueve (9) dígitos, que tenga la marca de "manual", definida en el catálogo general de cuentas TCON-01.

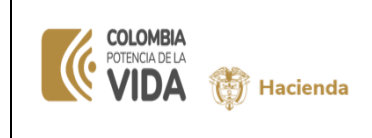

#### **ARCHIVO 3:**

Vincula los auxiliares contables con el código contable que se relaciona en el archivo 2. El auxiliar contable puede ser fijo, variable o externo, según se define en la tablaTCON06, relación código contable con auxiliar contable.

#### 3.1. PREPARACIÓN DE LOS ARCHIVOS EN EXCEL PARA EL CARGUE DE MOVIMIENTOS EN EL SISTEMA

Con base en las hojas de trabajo que contienen la fecha que se quiere imputar, información contable y los detalles de los auxiliares por cada tipo, se construyen los siguientes archivos:

Es importante tener en cuenta que el nombre de los archivos no debe ser extenso, no debe contener espacios ni caracteres especiales

#### 3.1.1. PREPARACIÓN ARCHIVO 1

Este archivo contendrá las siguientes columnas:

|             |                |                | Numero    | Tipo Asiento |                            |
|-------------|----------------|----------------|-----------|--------------|----------------------------|
| Consecutivo | Fecha Contable | Tipo Documento | Documento | Tipificado   | Descripción Transacción    |
|             |                |                |           |              | PPYE Reconocimiento Bienes |
|             |                |                |           |              | muebles en bodega mes de   |
|             |                |                |           |              | Septiembre 2023            |
| 1           | 2023-10-04     | 7              | XXXX      | T01          |                            |

- **Consecutivo:** corresponde al número ordenado de las filas del archivo.
- **Fecha Contable:** Identifica la fecha en que va a imputarse el registro que contiene el archivo. La estructura de la fecha es la siguiente: año-mes-día, separadas por guiones.
- Tipo de documento: Incluir el tipo de documento según nombre de documento fuente. Ver tabla "Tipo de Documento". (Este dato no es obligatorio)
- Numero de Documento: Incluir el número correspondiente según el documento fuente. (Este dato no es obligatorio)
- **Tipo Asiento Tipificado:** Incluir un tipo de asiento Tipificado de la lista de Tipos de Asientos de TCON094 (T01, T02, T03...etc Diligenciamiento obligatorio)
- **Descripción de la Transacción:** Corresponde al detalle o concepto por el cual se está realizando el registro. (Este dato no es obligatorio)

#### 3.1.2. PREPARACIÓN ARCHIVO 2

El archivo 2 contendrá las siguientes columnas:

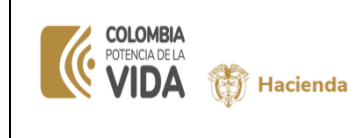

| Fecha:   | dd-mm-aaa |
|----------|-----------|
| Versión: |           |
| Página:  | 4 de 18   |

Consecutivo que hace referencia al archivo 1, Consecutivo del archivo 2, Código contable, valor debe y valor haber, tal y como se muestra el siguiente ejemplo:

| Consecutivo<br>(Referencia | Consecutivo |                 |            |             |
|----------------------------|-------------|-----------------|------------|-------------|
| Archivo 1)                 | (Archivo 2) | Código Contable | Valor Debe | Valor Haber |
| 1                          | 1           | 163501009       | 100000.00  | 0.00        |
| 1                          | 2           | 163502002       | 6400000.00 | 0.00        |
| 1                          | 3           | 240101001       |            | 7400000.00  |
| 1                          | 4           | 133712001       | 2000000.00 | 0.00        |
| 1                          | 5           | 442890001       |            | 2000000.00  |

- Consecutivo (Referencia Archivo 1): representa el número consecutivo asignado en el archivo 1.
- Consecutivo (Archivo 2): representa el número consecutivo asignado en el orden de lista del código contable de este archivo.
- Código contable: se vinculan los códigos contables a nivel imputable sin ningún tipo de separación. <u>Se debe tener en cuenta si el código contable permite registro</u> <u>contable "manual" (TCON01) y el nivel imputable (TCON06)</u>. El código contable debe estar relacionado al Tipo de Asiento Tipificado en TCON095.
- Valor Debe: Registrar el valor correspondiente teniendo en cuenta la naturaleza del código contable, si el valor tiene decimales se pueden utilizar. El separador de decimales es punto.
- Valor Haber: Registrar el valor correspondiente teniendo en cuenta la naturaleza del código con contable, si el valor tiene decimales se pueden utilizar. El separador de decimales es punto

Los valores se deben mostrar en las columnas "valor debe" o "valor haber" según corresponda y en valores absolutos, es decir sin signo. Cuando el valor es contrario a la naturaleza de la cuenta, este valor se registrará en él debe o haber, de acuerdo a la dinámica del código contable descrita en Catálogo General de Cuentas del Plan General de Contabilidad Pública que hace parte del Régimen de Contabilidad Pública. Debe verificarse que la sumatoria de los valores al "Debe" sean iguales a la sumatoria de los valores al "Haber.

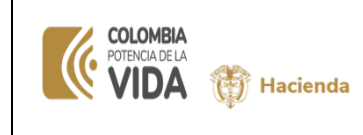

#### 3.1.3. PREPARACIÓN ARCHIVO 3.

El tercer archivo vincula los "Auxiliares Contables" a cada "Tipo Auxiliar" (fijo o variable), definidos en la Tabla de relaciones de Catálogo contable – Auxiliares, T CON 06, con el código contable vinculado en el segundo archivo y contendrá los valores de cada uno de los detalles por auxiliar. La suma de los valores detallados para cada auxiliar por tipo, debe ser igual a los valores del código contable respectivo.

El archivo contendrá las siguientes columnas: Consecutivo (archivo 2), Tipo de auxiliar, Auxiliar contable, Identificación auxiliar y Valor auxiliar. Como ejemplo presentamos un cuadro tomando los datos directamente de la contabilidad.

| Consecutivo (archivo 2)<br>(a) | Tipo Auxiliar<br>(b) | Auxiliar<br>Contable (c) | Identificación<br>Auxiliar (d) | Valor Auxiliar (e) |
|--------------------------------|----------------------|--------------------------|--------------------------------|--------------------|
| 1 Que corresponde a            |                      |                          |                                |                    |
| Consecutivo archivo 2          | (Fijo)               | (PCIC)                   | 01-01-01                       | 100000.00          |
| 2 Que corresponde a            |                      |                          |                                |                    |
| Consecutivo archivo 2          | (Fijo)               | (PCIC)                   | 01-01-01                       | 6400000.00         |
| 3 Que corresponde a            |                      |                          |                                |                    |
| Consecutivo archivo 2          | (Fijo)               | (PCIC)                   | 01-01-01                       | 7400000.00         |
| 4 Que corresponde a            |                      |                          |                                |                    |
| Consecutivo archivo 2          | (Fijo)               | (PCIC)                   | 01-01-01                       | 2000000.00         |
| 4 Que corresponde a            |                      |                          |                                |                    |
| Consecutivo archivo 2          | (Fijo)               | (TER)                    | 899999090                      | 2000000.00         |
| 5 Que corresponde a            |                      |                          |                                |                    |
| Consecutivo archivo 2          | (Fijo)               | (PCIC)                   | 01-01-01                       | 2000000.00         |
| 5 Que corresponde a            |                      |                          |                                |                    |
| Consecutivo archivo 2          | (Fijo)               | (TER)                    | 899999090                      | 2000000.00         |
| 5 Que corresponde a            |                      |                          |                                |                    |
| Consecutivo archivo 2          | (Variable)           | (CATING)                 | 1-0-00-1-01-1-01-02            | 2000000.00         |

Con base en la información de las hojas de trabajo antes mencionadas, se prepara el archivo plano con datos numéricos como se muestra a continuación:

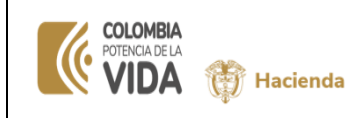

Fecha:dd-mm-aaaVersión:Página:6 de 18

| Referencia<br>Consecutiv<br>o<br>(a) | Tipo<br>Auxiliar<br>(b) | Auxiliar<br>Contable<br>(c) | ldentificación<br>Auxiliar (d) | Valor Auxiliar (e) |
|--------------------------------------|-------------------------|-----------------------------|--------------------------------|--------------------|
| 1                                    | 1                       | 1                           | 01-01-01                       | 100000.00          |
| 2                                    | 1                       | 1                           | 01-01-01                       | 6400000.00         |
| 3                                    | 1                       | 1                           | 01-01-01                       | 740000.00          |
| 4                                    | 1                       | 1                           | 01-01-01                       | 200000.00          |
| 4                                    | 1                       | 3                           | 1-899999090                    | 200000.00          |
| 5                                    | 1                       | 1                           | 01-01-01                       | 200000.00          |
| 5                                    | 1                       | 3                           | 1-899999090                    | 200000.00          |
| 5                                    | 2                       | 8                           | 1-0-00-1-01-1-01-02            | 200000.00          |

- **Referencia consecutiva (a)**: corresponde al número del consecutivo (Archivo 2) asignado en el mismo orden registrado en cada código contable (códigos imputables), mencionado en el numeral 3.1.2
- **Tipo de auxiliar (b)**: es el código numérico asignado a cada tipo de auxiliar fijo o variable, de acuerdo con el siguiente cuadro

| Consecutivo | Tipo de<br>auxiliar |  |
|-------------|---------------------|--|
| 1           | Fijo                |  |
| 2           | Variable            |  |

• **Auxiliar contable (c)**: se refiere al código numérico del auxiliar contable identificado como "Código" según al siguiente cuadro.

| Tipo de  | Auxiliares Contables |         |                                         |  |
|----------|----------------------|---------|-----------------------------------------|--|
| Auxiliar | Codigo               | Sigla   | Descripcion                             |  |
| 1        | Fijos PCI            |         | PCI-Conexión                            |  |
| 1        | Fijos                | PAG NP  | Posición de catálogo no<br>presupuestal |  |
| 1        | Fijos                | TER     | Tercero                                 |  |
| 1        | Fijos                | CTA BAN | Cuenta bancaria                         |  |
| 2        | Variables            | CAT GAS | Rubro de gastos                         |  |
| 2        | Variables            | CAT ING | Rubro de ingresos                       |  |

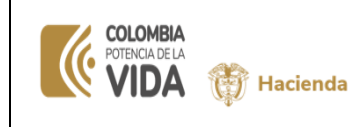

| Fecha:   | dd-mm-aaa |
|----------|-----------|
| Versión: |           |
| Página:  | 7 de 18   |

• Identificación auxiliar (d): representa el detalle específico de cada auxiliar.

Cada auxiliar tiene características particulares, así:

 Tercero Identifica a una persona natural o jurídica relacionada con una transacción u operación en el Sistema.

| Código | Tipo Documento        |
|--------|-----------------------|
| 1      | NIT                   |
| 2      | OTRO                  |
| 3      | CÉDULA_DE_CIUDADANÍA  |
| 4      | REGISTRO_CIVIL        |
| 5      | TARJETA_DE_IDENTIDAD  |
| 6      | PASAPORTE             |
| 7      | CÉDULA_DE_EXTRANJERÍA |

 Cuenta Bancaria Identifica el tipo de cuenta bancaria, cuenta de ahorros o cuenta corriente, relacionada con una transacción u operación en el Sistema.

| Código | Tipo Documento |
|--------|----------------|
| 1      | Ahorros        |
| 2      | Corriente      |

Los auxiliares se identificaron en el Sistema por códigos numéricos, ver explicación para su

diligenciamiento detallado en la columna "instrucción" de la siguiente tabla:

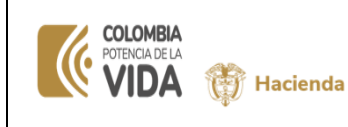

Fecha: dd-mm-aaa Versión: Página: 8 de 18

|        | AUXILIARES CONTABLES |                                            |                                                                                                    |  |  |  |  |  |  |  |
|--------|----------------------|--------------------------------------------|----------------------------------------------------------------------------------------------------|--|--|--|--|--|--|--|
| Código | Sigla                | Descripción                                | Instrucción                                                                                                    |  |  |  |  |  |  |  |
| 1      | PCIC                 | PCI-Conexión                               | Se registrara el código de la unidad o subunidad que está haciendo la gestión,<br>ejemplo 01-01-01. Debe separarse por guión cada nivel de la PCI                                                                                                    |  |  |  |  |  |  |  |
| 2      | PAG NP               | Posición de<br>catálogo no<br>presupuestal | Se registra el código de la posición no presupuestal, que represente el concepto<br>que acumulara el saldo detallado, ejemplo 2-01-04-01-01. Debe separarse por<br>guión                                                                                                    |  |  |  |  |  |  |  |
| 3      | TER                  | Tercero                                    | Se registra el código que identifica el tipo de documento (mencionado<br>en el literal (d) del numeral 2.1.3) y el número de documento de<br>identificación. Ejemplo NIT 800.905.201 se mostrará así: 1-<br>800905201, donde 1 es el tipo de documento NIT y los números<br>seguidos del guión corresponden a la identificación específica del<br>tercero, los dos datos se separan con un guión, sin incluir el dígito de<br>verificación. En el caso que la PCI no disponga del detalle de algún<br>tercero, de manera temporal y para dar inicio a los registros por<br>terceros, podrá utilizar el 999999999 si la política de la ECP lo<br>autoriza. |  |  |  |  |  |  |  |
| 4      | CTA BAN              | Cuenta bancaria                            | Se registra el tipo de cuenta bancaria (1-ahorros ó 2-corriente, como<br>se mencionó en el literal (d) del numeral 3.1.3) seguido del número<br>de la cuenta bancaria separada por un guion. Ejemplo: Cuenta<br>corriente número 02600034 se mostrará así: 2-02600034, los dos<br>datos se separan con un guion.                                                                                                    |  |  |  |  |  |  |  |
| 7      | CAT GAS              | Rubro de gastos                            | Se registra el código de la posición presupuestal de gastos, que<br>represente el concepto que acumulara el saldo detallado, ejemplo A-02-02-02-<br>008-002 Debe separarse por guion. En el caso que la PCI no<br>disponga del detalle del rubro de gasto que se relaciona con la cuenta,<br>de manera temporal y para dar inicio a los registros por terceros,<br>podrá utilizar el que defina por política<br>de la ECP según su gestión para las cuentas por ejemplo por pagar.                                                                                                    |  |  |  |  |  |  |  |
| 8      | CAT ING              | Rubro de ingresos                          | Se registra el código de la posición presupuestal de ingresos, que<br>represente el concepto que acumulara el saldo detallado, ejemplo 1-0-00-1-01-<br>01-02. Debe separarse por guion. En el caso que la PCI no<br>disponga del detalle del rubro de ingresos que se relaciona con la<br>cuenta, de manera temporal y para dar inicio a los registros por<br>terceros, podrá utilizar el que defina por política de<br>la ECP según su gestión para las cuentas por ejemplo de deudores.                                                                                                    |  |  |  |  |  |  |  |

• Valor auxiliar (e): Se refiere al monto en pesos del auxiliar presentado en la columna que corresponda a la naturaleza heredada del código contable. Debe verificarse que la sumatoria de las identificaciones de auxiliares de cada auxiliar contable sea igual al valor registrado en el código contable al cual esté vinculado.

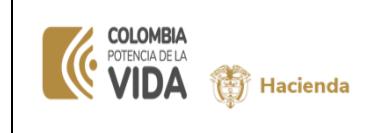

| Fecha:   | dd-mm-aaa |
|----------|-----------|
| Versión: |           |
| Página:  | 9 de 18   |

#### **3.1.4.ELABORACIÓN DE ARCHIVO PLANO.**

Para los tres (3) archivos, una de las formas para pasar de un archivo Excel a plano es la siguiente:

Para ilustrar el procedimiento tomaremos, como ejemplo, el archivo 3 mencionado en el numeral 3.1.3

Paso Uno: partiendo del archivo con datos numéricos en Excel, explicado anteriormente, se procede a sombrear la información, que se cargará por medio del archivo plano, y se copiará; sin incluir los títulos; en un archivo .txt, utilizando el programa de Block de Notas del Windows.

| E                                                                                                    | ∃ <b>∿</b> ∙                         | ⊘ - ∓                |                          |                                    |                       |                                                     |                                      | Libro2 - Excel                                            |                                                      |                                            |                           | 12         | - 8         | ×    |
|----------------------------------------------------------------------------------------------------|--------------------------------------|----------------------|--------------------------|------------------------------------|-----------------------|-----------------------------------------------------|--------------------------------------|-----------------------------------------------------------|------------------------------------------------------|--------------------------------------------|---------------------------|------------|-------------|------|
| Arc                                                                                                    | hivo Inici                           | o Insertar           | Diseño de p              | oágina Fórr                        | nulas Dato            | s Revisar Vis                                       | ta De                                | sarrollador 🛛 ટુ ¿Qué                                     |                                                      |                                            |                           | Iniciar se | ión 🗛 Compa | rtir |
| A   Calibri   11   A   A   E   E   A   E   E   A   A   E   E   A   A   E   E   A   A   A   A   A   A   A   A   A   A   A   A   A   B   E   A   A   A   B   E   A   A   B   B   B   B   Calibri   Data   Calibri   Data   Calibri   Data   Calibri   Data   Calibri   Data   Calibri   Data   Calibri   Data   Calibri   Data   Calibri   Data   Calibri   Data   Calibri   Data   Calibri   Data   Calibri   Data   Calibri   Data   Calibri   Data   Data   Data   Data   Data   Data   Data   Data   Data   Data   Data   Data   Data   Data   Data   Data   Data   Data   Data   Data   Data   Data   Data   Data   Data   Data   Data   Data   Data   Data   Data   Data |                                      |                      |                          |                                    |                       |                                                     |                                      |                                                           |                                                      | • A<br>Crdenar y<br>filtrar •<br>Modificar | Buscar y<br>seleccionar * | ^          |             |      |
| A2                                                                                                    | A2 * : × ✓ ∲ 1                       |                      |                          |                                    |                       |                                                     |                                      |                                                           |                                                      |                                            |                           |            |             |      |
|                                                                                                    | Α                                    | В                    | с                        | D                                  | E                     | *Sin título: Bloc                                   | de notas                             |                                                           |                                                      |                                            |                           |            |             |      |
| 1                                                                                                    | Referencia<br>Consecutiv<br>o<br>(a) | Tipo<br>Auxiliar (b) | Auxiliar<br>Contable (c) | Identificaci<br>ón Auxiliar<br>(d) | Valor<br>Auxiliar (e) | <u>Archivo E</u> dición<br>1 1<br>2 1<br>3 1<br>4 1 | F <u>o</u> rmato<br>1<br>1<br>1<br>1 | Ver Ayuda<br>01-01-01<br>01-01-01<br>01-01-01<br>01-01-01 | 1000000.00<br>6400000.00<br>7400000.00<br>2000000.00 |                                            |                           |            |             |      |
| 2                                                                                                    | 1                                    | 1                    | 1                        | 01-01-01                           | 1000000.00            | 4 1                                                 | 3                                    | 1-899999090                                               | 2000000.00                                           |                                            |                           |            |             |      |
| 3                                                                                                    | 2                                    | 1                    | 1                        | 01-01-01                           | 6400000.00            | 5 1                                                 | 3                                    | 1_899999090                                               | 2000000.00                                           |                                            |                           |            |             |      |
| 4                                                                                                    | 3                                    | 1                    | 1                        | 01-01-01                           | 740000.00             | 5 2                                                 | 8                                    | 1-0-00-1-01-                                              | 1-01-02 200                                          | 0000.00                                    |                           |            |             |      |
| 5                                                                                                    | 4                                    | 1                    | 1                        | 01-01-01                           | 200000.00             |                                                     |                                      |                                                           |                                                      |                                            |                           |            |             |      |
| 6                                                                                                    | 4                                    | 1                    | 3                        | 1-899999090                        | 2000000.00            |                                                     |                                      |                                                           |                                                      |                                            |                           |            |             |      |
| 7                                                                                                    | 5                                    | 1                    | 1                        | 01-01-01                           | 2000000.00            |                                                     |                                      |                                                           |                                                      |                                            |                           |            |             |      |
| 8                                                                                                    | 5                                    | 1                    | 3                        | 1-899999090                        | 2000000.00            |                                                     |                                      |                                                           |                                                      |                                            |                           |            |             |      |
| 9                                                                                                    | 5                                    | 2                    | 8                        | +00-1-01-1-01                      | 2000000.00            |                                                     |                                      |                                                           |                                                      |                                            |                           |            |             |      |
| 11                                                                                                    |                                      |                      |                          |                                    |                       | -                                                   |                                      |                                                           |                                                      |                                            |                           |            |             |      |
| 12                                                                                                    |                                      |                      |                          |                                    |                       | -                                                   |                                      |                                                           |                                                      |                                            |                           |            |             |      |
| 13                                                                                                    |                                      |                      |                          |                                    |                       |                                                     |                                      |                                                           |                                                      |                                            |                           |            |             |      |
| 14                                                                                                    |                                      |                      |                          |                                    |                       |                                                     |                                      |                                                           |                                                      |                                            |                           |            |             |      |
| 15                                                                                                    |                                      |                      |                          |                                    |                       |                                                     |                                      |                                                           |                                                      |                                            |                           |            |             |      |
| 16                                                                                                    |                                      |                      |                          |                                    |                       | 1                                                   |                                      |                                                           |                                                      |                                            |                           |            |             |      |
| 17                                                                                                    |                                      |                      |                          |                                    |                       |                                                     |                                      |                                                           |                                                      |                                            |                           |            |             |      |
|                                                                                                    |                                      | Hoja1                | +                        |                                    |                       |                                                     |                                      |                                                           |                                                      |                                            |                           |            |             |      |
| Sele                                                                                                    | eccione el desti                     | ino y presione E     | NTRAR o elija Pe         | egar                               |                       | <                                                   |                                      |                                                           |                                                      |                                            |                           |            |             |      |

Paso Dos: en el nuevo archivo .txt utilizando la opción "Reemplazar" o Ctrl R, se cambian los espacios por el carácter |. Una vez se haya ingresado a la pantalla "Reemplazar" se sombrea el espacio del archivo txt, como se muestra en la siguiente pantalla, y se copia en la sección "Buscar". Luego se Reemplazar por el carácter |

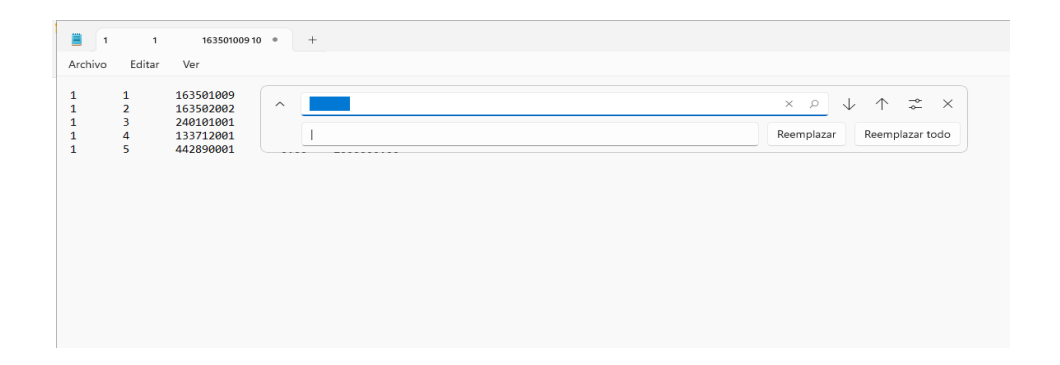

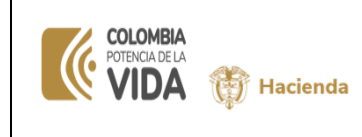

Al dar clic en "Reemplazar todo" el archivo queda como se muestra a continuación

|                                                                                                    | ^                          | × \$ ↑ ↓ ∧                 |
|----------------------------------------------------------------------------------------------------|----------------------------|----------------------------|
|                                                                                                    | 1                          | Reemplazar Reemplazar todo |
| 1   163501009   1000000.00   0<br>2   163502002   6400000.00   0<br>3   24010100   0.00   7400000<br>4   133712001   0.00   2400000.00   0<br>5   442890001   0.00   2000000 | 00<br>00<br>00<br>00<br>00 |                            |
|                                                                                                    |                            |                            |

Se debe verificar que no existan espacios porque el sistema lo toma como datos

Como el ejemplo inicial se realizó con el archivo 3, se ratifica que ese mismo procedimiento se debe llevar a cabo con el archivo 1 y 2

Paso Tres: Una vez se hayan preparado los archivos con los datos a cargar contemplando las características específicas, se comprime utilizando un programa de compresión, tal como winzip, para generar archivos en formato ZIP. Por ejemplo, si los archivos que contienen los datos a cargar se llaman Archivo1.txt y Archivo2.txt, al final de este paso deberá obtener dos archivos denominados Archivo1.zip y Archivo2.zip. En algunos casos se muestra como "Carpeta Comprimida" en la columna "Tipo"

| ( | COLOMBIA<br>POTENCIA DE LA<br>VIDA | ŧ | Hacienda |
|---|------------------------------------|---|----------|
|---|------------------------------------|---|----------|

| Fecha:   | dd-mm-aaa |
|----------|-----------|
| Versión: |           |
| Página:  | 11 de 18  |

| → č 🛧 📙 > Este         | equipo > D | locumentos > SEPTIEMBRE > OC     | TUBRE → Nueva carpeta |                      |                |  |
|------------------------|------------|----------------------------------|-----------------------|----------------------|----------------|--|
| 🔹 Acceso rápido        | Nombre     | ^                                | Fecha de modificación | Tipo                 | Tamaño         |  |
| Eccritorio d           | ARCH"      |                                  |                       | Documento de te      | 1 KB           |  |
| Escritorio y           | ARCH       | Abrir                            |                       | Documento de te      | 1 KB           |  |
| Descargas #            | ARCH       | imprimir<br>5 i'i                |                       | Documento de te      | 1 KB           |  |
| Documentos 🖈           |            | Composition on Slowe             |                       |                      |                |  |
| 📰 Imágenes 🛛 🖈         |            | S Compartir con skype            | Dealetere             |                      |                |  |
| DOCUMENTOS             |            | Comprimir y nimar con eLogic     | -Desktop              |                      |                |  |
| Nueva carpeta          |            | Nerificar con el ogic-Desktop    |                       |                      |                |  |
| OCTUBRE                |            | Analizar con Microsoft Defende   | ۲                     |                      |                |  |
| SEPTIEMBRE             |            | R Compartir                      |                       |                      |                |  |
| OneDrive               |            | Abrir con                        | >                     |                      |                |  |
| 📃 Este equipo          |            | Dar acceso a                     | >                     |                      |                |  |
| Elloidad da CD (D-) ar |            | 🏧 Añadir al archivo              |                       |                      |                |  |
| , onidad de CD (D.) es |            | Añadir a "ARCHIVO 1.rar"         |                       |                      |                |  |
| 췕 Red                  |            | 🌉 Añadir y enviar por email      |                       |                      |                |  |
|                        |            | 🏧 Añadir a "ARCHIVO 1.rar" y env | iar por email         |                      |                |  |
|                        |            | Restaurar versiones anteriores   |                       |                      |                |  |
|                        |            | Enviar a                         | >                     | 🔋 Carpeta comprin    | nida (en zip)  |  |
|                        |            | Cortar                           |                       | 🖃 Destinatario de c  | orreo          |  |
|                        |            | Copiar                           |                       | 🧃 Destinatario de fa | x              |  |
|                        |            | Crear acceso directo             |                       | Destinatario de fa   | EX.            |  |
|                        |            | Eliminar                         |                       | Bispositivo Bluet    | poth           |  |
|                        |            | Cambiar nombre                   |                       | Documentos           |                |  |
|                        |            | Propiedader                      |                       | eLogic-Desktop       |                |  |
|                        |            | Fropiedades                      |                       | Escritorio (crear a  | cceso directo) |  |

El resultado se muestra a continuación

| 📙   🕑 📴 🖛              |         |                | Extraer                    |          | Nueva carpeta     |                  |        |
|------------------------|---------|----------------|----------------------------|----------|-------------------|------------------|--------|
| Archivo Inicio O       | Compa   | rtir Vista     | Herramientas de carpeta co | mprimida |                   |                  |        |
| ← → • ↑ <mark> </mark> | > Est   | e equipo → Doc | umentos > SEPTIEMBRE >     | OCTUBRE  | > Nueva carpeta   |                  |        |
| A                      |         | Nombre         | ^                          | Fech     | a de modificación | Тіро             | Tamaño |
| Acceso rapido          |         | ARCHIVO        | 1                          | 4/10/    | 2023 10:13 p. m.  | Documento de te  | 1 KB   |
| Escritorio             |         | ARCHIVO        | 1                          | 4/10/    | 2023 10:16 p. m.  | Archivo WinRAR Z | 1 KB   |
| Descargas              | R       | ARCHIVO        | 2                          | 4/10/    | 2023 10:14 p. m.  | Documento de te  | 1 KB   |
| Documentos             | *       | ARCHIVO        | 3                          | 4/10/    | 2023 10:11 p. m.  | Documento de te  | 1 KB   |
| 📰 Imágenes             | 1       |                |                            |          |                   |                  |        |
| DOCUMENTOS             |         |                |                            |          |                   |                  |        |
| Nueva carpeta          |         |                |                            |          |                   |                  |        |
| OCTUBRE                |         |                |                            |          |                   |                  |        |
| SEPTIEMBRE             |         |                |                            |          |                   |                  |        |
| OneDrive               |         |                |                            |          |                   |                  |        |
| 💻 Este equipo          |         |                |                            |          |                   |                  |        |
| a Unidad de CD (D      | l:) esí |                |                            |          |                   |                  |        |
| 💣 Red                  |         |                |                            |          |                   |                  |        |
|                        |         |                |                            |          |                   |                  |        |

 Paso cuatro: Los archivos empaquetados (ó comprimidos) deben ser firmados digitalmente. Para ello debe utilizar el programa del proveedor de firma digital que haya contratado la entidad, siguiendo los pasos descritos en el manual para la Firma digital de archivos.

| COLOMBIA<br>POTENCIA DE LA<br>VIDA | 💮 Hacienda |
|------------------------------------|------------|
|------------------------------------|------------|

| Fecha:   | dd-mm-aaa |
|----------|-----------|
| Versión: |           |
| Página:  | 12 de 18  |

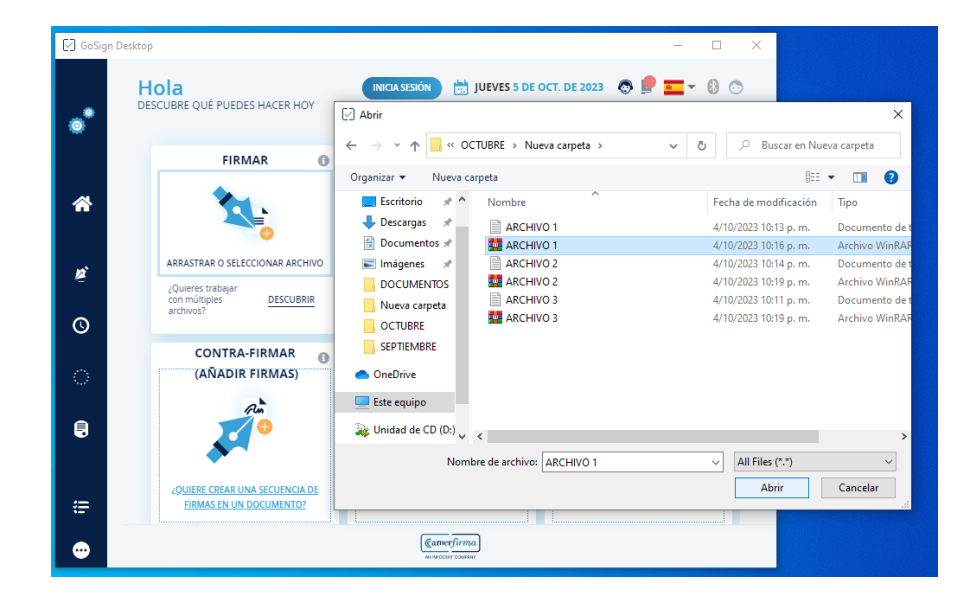

Quien va a realizar el cargue de la información debe firmar los archivos. Si el documento ha sido firmado por quien generó el archivo, debe seguir el proceso descrito en el manual de firma digital para firma digital de archivos

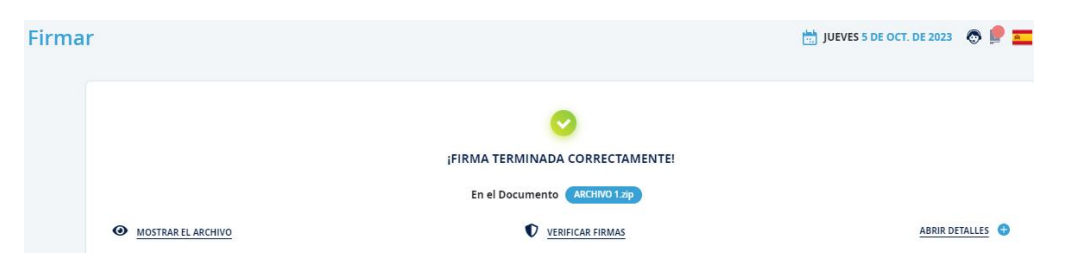

# **3.2.** PROCEDIMIENTO PARA EL CARGUE DEL ARCHIVO PLANO CON REGISTROS CONTABLES MANUALES EN EL SISTEMA INTEGRADO DE INFORMACIÓN FINANCIERA SIIF NACIÓN

Ruta: CON / Comprobantes Contables / Carga Comprobante Contable Manual Asiento / Crear

La carga de registros manuales se realiza por el usuario con el perfil autorizado, que firmó

digitalmente los archivos.

El usuario deberá ingresar por la siguiente ruta:

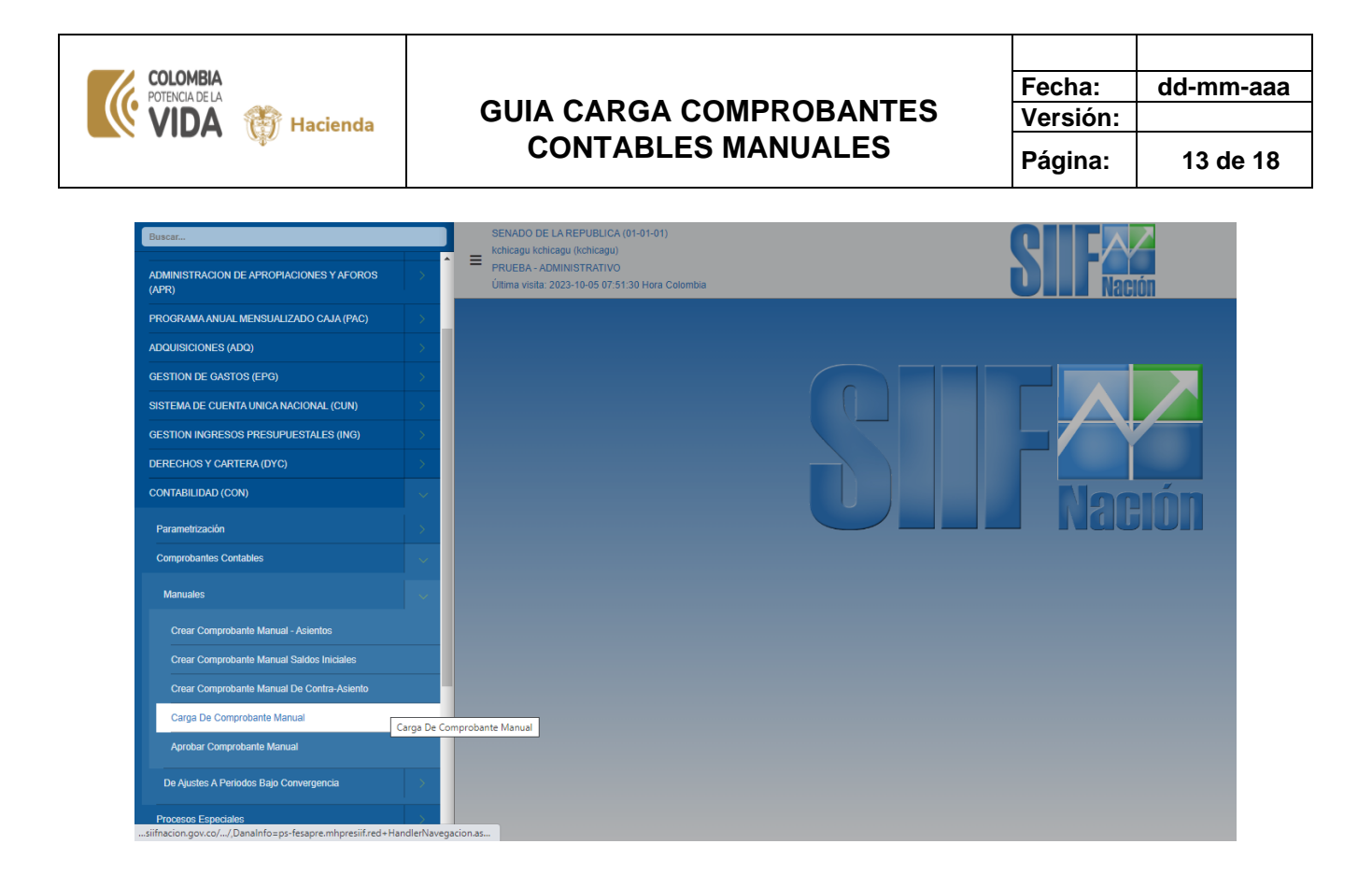

Después de ingresar a la ruta anterior, el sistema muestra la siguiente pantalla.

| SENA<br>kchica<br>PRUE<br>Última | DO DE LA REPUBLICA (01-01-01)<br>gu kchicagu (kchicagu)<br>BA - ADMINISTRATIVO<br>visita: 2023-10-05 17:37:07 Hora Colombia |                                                               | SIF                                                                | ación  | Ambiente: PREPRODUCCION<br>Versión: 12.3.3 V71<br>Servidor: PS-FESA31<br>Sesión: bxnyön4weslkby4sbjctmmid | 曲<br>血<br>戸<br>時 |
|----------------------------------|----------------------------------------------------------------------------------------------------|---------------------------------------------------------------|--------------------------------------------------------------------|--------|----------------------------------------------------------------------------------------------------|------------------|
|                                  | Carga comp<br>Avance del Proces                                                                                             | robante manual Asiento<br>o de Carga                          |                                                                    | -      |                                                                                                    |                  |
|                                  | Seleccione el(0e)                                                                                                    | Archivo(s) a Cargar                                           |                                                                    |        |                                                                                                    |                  |
|                                  | Seleccione Arch<br>Seleccione Arch                                                                                          | vo cabeceraCCMA_1 vo detalleCCMA_                             |                                                                    | =      |                                                                                                    |                  |
|                                  |                                                                                                    | Nota: Una vez que comience este proceso, no por<br>00:00.00 🦿 | dra ser detenido hasta que se complete.<br>argar Ver Log Limpiar ( | Corrar |                                                                                                    |                  |

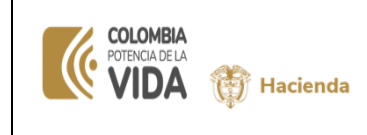

En esta pantalla incluir los tres (3) archivos de la siguiente forma:

- En el espacio rotulado "cabeceraCCMA", presione el botón "Examinar" y selecione en su directorio el "Archivo1" comprimido y firmado, el documento quedara visible en el espacio correspondiente.
- En el siguiente: "cabeceraCCMA\_1", con el botón "Examinar" incluir el "Archivo2" comprimido y firmado.
- En el espacio roturado "detalleCCMA" con el botón "Examinar" incluir el "Archivo3" comprimido y firmado.

| ≡ | SENADO DE LA REPUBLI<br>kchicagu kchicagu (kchicag<br>PRUEBA - ADMINISTRATI)<br>Última visita: 2023-10-21 13 | CA (01-01-01)<br>u)<br>/O<br>3:56:10 Hora Colombia |                                                       | SIIF                                      | Nación  | A<br>Sesión: | mbiente: PREPRODUCCION<br>Versión: 12.3.3 V77<br>Servidor: PS-FESA30<br>askw0kwhm5oqie2jsvv0hxyc | ∰<br>∰<br>(+) |
|---|----------------------------------------------------------------------------------------------------|----------------------------------------------------|-------------------------------------------------------|-------------------------------------------|---------|--------------|--------------------------------------------------------------------------------------------------|---------------|
|   |                                                                                                    | Carga comprob                                      | ante manual Asiento                                   |                                           |         |              |                                                                                                  |               |
|   |                                                                                                    | Avance del Proceso de                              | Carga                                                 |                                           |         |              |                                                                                                  |               |
|   |                                                                                                    |                                                    |                                                       |                                           |         |              |                                                                                                  |               |
|   |                                                                                                    |                                                    |                                                       |                                           |         |              |                                                                                                  |               |
|   |                                                                                                    |                                                    |                                                       |                                           |         |              |                                                                                                  |               |
|   |                                                                                                    | Seleccione el(los) Arch                            | ivo(s) a Cargar                                       |                                           |         |              |                                                                                                  |               |
|   |                                                                                                    | Seleccione Archivo                                 | ARCHIVO 1.zip.firm                                    |                                           |         |              |                                                                                                  |               |
|   |                                                                                                    | Seleccione Archivo                                 | ARCHIVO 2.zip.firm                                    |                                           |         |              |                                                                                                  |               |
|   |                                                                                                    | Seleccione Archivo                                 | ARCHIVO 3.zip.firm                                    |                                           |         |              |                                                                                                  |               |
|   |                                                                                                    | Nota                                               | : Una vez que comience este proceso, no<br>00:00:00 - | podra ser detenido hasta que se complete. |         |              |                                                                                                  |               |
|   |                                                                                                    |                                                    |                                                       | Cargar Ver Log Limpiar                    | Cerrar. |              |                                                                                                  |               |
|   |                                                                                                    |                                                    |                                                       |                                           |         |              |                                                                                                  |               |
|   |                                                                                                    |                                                    |                                                       |                                           |         |              |                                                                                                  |               |
|   |                                                                                                    |                                                    |                                                       |                                           |         |              |                                                                                                  |               |

Una vez importados los tres (3) archivos se debe dar click en la opción "Cargar".

El sistema realizará todas las validaciones definidas mostrando, en la parte superior, el "avance del proceso de carga".

Es necesario que el usuario espere a que el sistema le genere un mensaje con el resultado de la carga, en el recuadro superior al de la cabecera, ya sea que la carga ha sido exitosa o que los archivos presentan inconsistencias.

Si la carga fue exitosa el sistema muestra el mensaje que se adjunta en 3.3. y el documento queda en estado "Verificado" lo que significa que no afecta saldos contables, hasta tanto no sea aprobado.

La opción "Limpiar" permite borrar los archivos que se han adjuntado y volver a realizar el proceso.

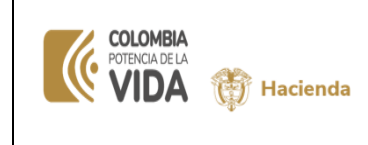

| Fecha:   | dd-mm-aaa |
|----------|-----------|
| Versión: |           |
| Página:  | 15 de 18  |

#### 3.3. RESULTADO DEL CARGUE DE LOS ARCHIVOS PLANOS.

A continuación, se muestra un ejemplo de cargue exitoso

| SENADO DE LA REPUE<br>kchicagu kchicagu (kchi<br>PRUEBA - ADMINISTRA<br>Última visita: 2023-10-21 | LICA (01-01-01)<br>agu)<br>TIVO<br>13:56:10 Hora Colombia                                                                                                    | Ambiente: PREPRODUCCION<br>Versión: 12.3.3 V77<br>Servidor: PS-FESA30<br>Sesión: askv0kvthm5oqie2jsvv0hxyc | ☆<br>金<br>♪ |
|---------------------------------------------------------------------------------------------------|----------------------------------------------------------------------------------------------------|----------------------------------------------------------------------------------------------------|-------------|
|                                                                                                   | Carga comprobante manual Asiento                                                                                                    |                                                                                                    |             |
|                                                                                                   | Avance del Proceso de Carga                                                                                                    |                                                                                                    |             |
|                                                                                                   | Proceso completado Por favor revise el log                                                                                                    |                                                                                                    |             |
|                                                                                                   | Registro 1, se creò documento de comprobante contable manual exitosamente con No. Transacción 1105<br>Se crearon los documentos de comprobante contable manual exitosamente. |                                                                                                    |             |
|                                                                                                   | Seleccione el(los) Archivo(s) a Cargar                                                                                                    |                                                                                                    |             |
|                                                                                                   | Seleccione Archivo ARCHIVO 1.zip.firm                                                                                                    |                                                                                                    |             |
|                                                                                                   | Seleccione Archivo ARCHIVO 2.zlp.firm                                                                                                    |                                                                                                    |             |
|                                                                                                   | Seleccione Archivo ARCHIVO 3.zip.firm                                                                                                    |                                                                                                    |             |
|                                                                                                   | Nota: Una vez que comience este proceso, no podra ser detenido hasta que se complete.<br>00:00:28 🌪<br>Cargar Ver Log Limplar Corrar.                                        |                                                                                                    |             |
|                                                                                                   |                                                                                                    |                                                                                                    |             |

La siguiente pantalla muestra un ejemplo de cargue no exitoso.

| 📓 Sistema Integrado de Informaci: 🗴 🕂                                                                                                    | ✓ – ∂ ×                                                                                                   |
|----------------------------------------------------------------------------------------------------|----------------------------------------------------------------------------------------------------|
| C                                                                                                    | 아 순 ☆ 🔲 😩 :                                                                                               |
| SEMADO DE LA REPUBLICA (81-01-01)<br>Entidaçãos Atolação (Atolação)<br>PULEBA - ANONISTRATIVO<br>Utima visita: 2023-15-18 22 23-35 Forze Celombia             | Ambiente: PREPRODUCCION<br>Versión: 12.3.3 V76<br>Servidor: PS-FESA31<br>Sesión: u5pib0v3zva05qizee0dhqrf |
| Carga comprobante manual Asiento                                                                                                    |                                                                                                    |
| Avance del Proceso de Carga                                                                                                    |                                                                                                    |
| Proceso completado Por favor revise el log                                                                                                    |                                                                                                    |
| El Arch No 3 faitan definir los datas de las siguientes siglas TER - Tercaro , Conrespondientes al Registro No. 3, Cod.<br>Contadas 246101001 del Arch. No. 2 |                                                                                                    |
| Seleccione el(tos) Archivo(s) a Carpar<br>Seleccione Archivo<br>Seleccione Archivo<br>ARCHIVO 1 zip p7m                                                       |                                                                                                    |
| Seleccione Activo ARCHIVO 2 zip p7m                                                                                                    |                                                                                                    |
| Seleccone Archivo 3 zip p7m                                                                                                    |                                                                                                    |
| Nota: Una vez que comience este proceso, no podra ser detenido hasta que se complete.<br>00 90 23 🌪<br>Cargar Ver Log Lançai Cenza                            |                                                                                                    |
|                                                                                                    |                                                                                                    |
|                                                                                                    |                                                                                                    |
|                                                                                                    |                                                                                                    |
| 📑 🔎 Búrqueda 🛛 💼 📮 👰 🐺 🚎 👯 👯 🚆 👰                                                                                                    | ▲ ESP □ 40 259 p.m.<br>LAA □ 20/10/2023                                                                   |

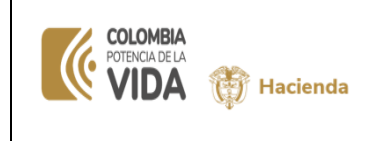

| Fecha:   | dd-mm-aaa |
|----------|-----------|
| Versión: |           |
| Página:  | 16 de 18  |

El usuario puede dar clic en "Ver Log..." y el sistema le muestra el resultado de la carga la cual puede ser guardada en un archivo txt para luego consultar los errores que presentan los archivos.

Para este caso el error está en el archivo3, es decir que los demás archivos, archivo1 y archivo2, pasaron las validaciones.

#### 3.4. APROBAR COMPROBANTE CONTABLE MANUAL

Ruta en SIIF: CON / Comprobantes Contables / Aprobar Comprobante Contable Manual

Perfil: "Entidad - Aprobador Contable" y AUT Entidad - Gestión Contable y Aprobador

| Buscar                                       |   |
|----------------------------------------------|---|
| GESTION DE GASTOS (EPG)                      |   |
| SISTEMA DE CUENTA UNICA NACIONAL (CUN)       |   |
| GESTION INGRESOS PRESUPUESTALES (ING)        |   |
| DERECHOS Y CARTERA (DYC)                     | > |
| CONTABILIDAD (CON)                           |   |
| Parametrización                              |   |
| Comprobantes Contables                       |   |
| Manuales                                     |   |
| Crear Comprobante Manual - Asientos          |   |
| Crear Comprobante Manual Saldos Iniciales    |   |
| Crear Comprobante Manual De Contra-Asiento   |   |
|                                              |   |
| Carga De Comprobante Manual Saldos Iniciales |   |
| Aprobar Comprobante Manual                   |   |
| De Ajustes A Periodos Bajo Convergencia      | > |
| Processo Econorialas                         |   |
| Estructuras Estados Contablos                |   |
| Estructuras Estados Contables                |   |

Al ingresar a la transacción, el sistema le mostrará relación de(los) documentos en estado "verificado". En esta pantalla se muestran los siguientes datos:

- Número transacción
- Fecha de Registro
- Entidad
- Estado: "Verificado"
- Tipo de Comprobante
- Tipo Registro

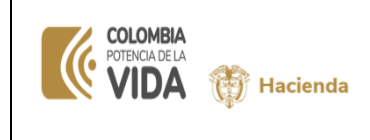

| Fecha:   | dd-mm-aaa |
|----------|-----------|
| Versión: |           |
| Página:  | 17 de 18  |

El usuario debe seleccionar una de las opciones que muestran los iconos ubicados en la parte superior derecha:

Elaborar / Verificar

🕒 Salir

Si el usuario opta por utilizar el icono "Salir" el sistema lo saca de esta transacción.

Si el usuario desea ingresar a un "número transacción" deberá seleccionarlo y dar clic en el icono "Aprobar / Rechazar" como se muestra a continuación

| SENADO<br>kchicagu<br>PRUEBA<br>Última vis | DE LA REPUBLI<br>kchicagu (kchicag<br>- ADMINISTRATI<br>sita: 2023-10-21 1 | CA (01-01-01)<br>ju)<br>VO<br>3:56:10 Hora Colombia |                                            | SIIF                            | Nación                                 | Ambiente: PR<br>Ve<br>Serv<br>Sesión: askw0kwhn | REPRODUCCION<br>ersión: 12.3.3 V77<br>ridor: PS-FESA30<br>n5oqie2jsvv0hxyc | ∰<br>∰<br>₽ |
|--------------------------------------------|----------------------------------------------------------------------------|-----------------------------------------------------|--------------------------------------------|---------------------------------|----------------------------------------|-------------------------------------------------|----------------------------------------------------------------------------|-------------|
| Aproba                                     | ır Comprobant                                                              | e Contable Manual                                   |                                            |                                 |                                        | Aprob                                           | ar / Rechazar                                                              |             |
|                                            | Número<br>Transacción<br>1105                                              | Fecha de Registro<br>2023-10-04                     | Entidad<br>14000000 SENADO DE LA REPUBLICA | Estado<br>Verificado            | Tipo Comprobante<br>Comprobante Manual | Tipo Registro<br>AsientoCargaMasiva             |                                                                            |             |
|                                            | 1106                                                                       | 2023-10-04                                          | 14000000 SENADO DE LA REPUBLICA            | Verificado<br>erior 1 Siguiente | Comprobante Manual                     | AsientoCargat/Asiva                             |                                                                            |             |
|                                            |                                                                            |                                                     |                                            |                                 |                                        |                                                 |                                                                            |             |
|                                            |                                                                            |                                                     |                                            |                                 |                                        |                                                 |                                                                            |             |
|                                            |                                                                            |                                                     |                                            |                                 |                                        |                                                 |                                                                            |             |
|                                            |                                                                            |                                                     |                                            |                                 |                                        |                                                 |                                                                            |             |

Al ingresar a la transacción el usuario tiene tres opciones

Cancelar : El sistema lo saca de la transacción sin modificar el documento.

**Anular :** Cuando el documento presenta alguna inconsistencia o no se requiere, el perfil responsable utiliza la opción "Anular", de tal manera que el documento queda en estado "Anulado y no podrá ser reutilizado.

**Aprobar :** Cuando el usuario responsable de esta transacción considera que el documento es consistente con lo que requiere registrar utiliza la opción "Aprobar" y el sistema le genera, en forma automática, el comprobante contable manual en estado "Aprobado" (ver Número Comprobante en el siguiente pantallazo) que deja en firme la información afectando los libros de contabilidad y auxiliares

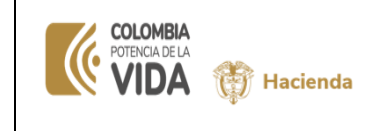

Fecha:dd-mm-aaaVersión:Página:18 de 18

|                                | 054500009                 |                                                                 | Herramientas y accesorios                    |                         |                                                          | 2000000           | ocolon. doktrokumnooqiczja |
|--------------------------------|---------------------------|-----------------------------------------------------------------|----------------------------------------------|-------------------------|----------------------------------------------------------|-------------------|----------------------------|
|                                | 163502002                 |                                                                 | Fouino de laboratorio                        |                         |                                                          | 6400000           |                            |
|                                | 240101001                 |                                                                 | Bienes v servicios                           |                         |                                                          |                   | 7400000                    |
|                                | 442890001                 |                                                                 | Otras transferencias                         |                         |                                                          |                   | 2000000                    |
|                                |                           |                                                                 |                                              |                         |                                                          |                   |                            |
| Catálogo<br>Contable           | Código Contable           | Tipo de auxiliar                                                | Sigla auxiliar                               | Código auxiliar         | Descripción auxiliar                                     | Debe              | Haber                      |
|                                | 133712001                 | 1                                                               | PCI                                          | 01-01-01                | SENADO DE LA REPUBLICA                                   | 20                | 00000                      |
|                                | 133712001                 | 1                                                               | TER                                          | 899999090               | ENTIDAD PUBLICA PRUEBA 161                               | 20                | 00000                      |
|                                | 163501009                 | 1                                                               | PCI                                          | 01-01-01                | SENADO DE LA REPUBLICA                                   | 10                | 00000                      |
|                                | 163502002                 | 1                                                               | PCI                                          | 01-01-01                | SENADO DE LA REPUBLICA                                   | 64                | 00000                      |
|                                | 240101001                 | 1                                                               | PCI                                          | 01-01-01                | SENADO DE LA REPUBLICA                                   |                   | 7400000                    |
|                                | 240101001                 | 1                                                               | TER                                          | 899999090               | ENTIDAD PUBLICA PRUEBA 161                               |                   | 7400000                    |
|                                | 442890001                 | 1                                                               | PCI                                          | 01-01-01                | SENADO DE LA REPUBLICA                                   |                   | 2000000                    |
|                                | 442890001                 | 1                                                               | TER                                          | 899999090               | ENTIDAD PUBLICA PRUEBA 161                               |                   | 2000000                    |
|                                | 442890001                 | 2                                                               | CATING                                       | 1-0-00-1-01-1-01-02     | RETENCIONES IMPUESTO SOBRE LA RENTA Y<br>COMPLEMENTARIOS |                   | 2000000                    |
| al Debe:                       | 9                         | El Documento fue A<br>satisfactoriamente con<br>comprobante: 14 | Total Haber:<br>probado<br>número de<br>6305 | 1                       | 2400000,00 Diferencia:                                   | 0,00              |                            |
| Descripción de la Transaccion: |                           |                                                                 | imiento Bienes muebles en                    | bodega mes de Septiembr | e 2023                                                   |                   |                            |
| escripción de                  | Rechazo:                  |                                                                 |                                              |                         |                                                          |                   | 4                          |
|                                | Elaborado por: kchicagu k |                                                                 | gu                                           |                         | Aprobado por:                                            | kchicagu kchicagu |                            |
| aborado por:                   |                           |                                                                 |                                              |                         |                                                          |                   |                            |